## SENDING AN ELECTRONIC ASAM ASSESSMENT TO ANOTHER PROVIDER IN ASAIS

- 1. Locate the client's record either through Quick Search or in the "Clients" chapter
- 2. Click on the "Notes" tab in the client record

| Last Name<br>First Name<br>ASAIS ID<br>Middle Name | Testcase<br>Eric<br>313145 | Status<br>Medicaid ID<br>SSN | Active<br>N/A<br>345-53-4354 |
|----------------------------------------------------|----------------------------|------------------------------|------------------------------|
| Demographics                                       | Episode Enrollments        | Contacts Claims Sub          | mitted Notes                 |
| Payers Profile                                     | es and Discharge Summaries | Eligibility Diagnos          | is Medications               |
|                                                    |                            |                              |                              |
| Demographics                                       |                            |                              |                              |
| Date of Birth                                      | 10/1/1978                  | Gender                       | Female                       |
| Date of Death                                      |                            | Alias                        |                              |
| Contact Informati                                  | on                         |                              |                              |
| County                                             | Madison                    | State                        | Alabama                      |
| Street                                             | 444 Main Street            | Zip Code                     | 34234                        |
| Street 2                                           |                            | Home Phone Num               | ber                          |
| City                                               | Huntsville                 |                              |                              |

3. Click on the "Add Notes" Menu Option

| Eric Testcase        |                             |                       |             |
|----------------------|-----------------------------|-----------------------|-------------|
| File - Add New Clien | t - Add Notes - Print       |                       |             |
| Tools                |                             |                       |             |
| Reports - Consume    | r Notes for Selected Consum | er                    |             |
| Ticklore             |                             |                       |             |
| HUNIEIS              |                             |                       |             |
| Last Name            | Testcase                    | Status                | Active      |
| First Name           | Eric                        | Medicaid ID           | N/A         |
| ASAIS ID             | 313145                      | SSN                   | 345-53-4354 |
| Middle Name          |                             |                       |             |
| Demographics         | Episode Enrollments         | Contacts Claims Submi | tted Notes  |
| Payers Profile       | es and Discharge Summaries  | Eligibility Diagnosis | Medications |
|                      |                             |                       |             |
| Filter               |                             |                       |             |
| Note Date 🔻          | Add                         |                       |             |
| Search F             | Reset                       |                       |             |
|                      |                             |                       |             |
|                      |                             |                       |             |
|                      |                             |                       |             |
| 0                    |                             |                       |             |
|                      | turned                      |                       |             |
|                      |                             |                       |             |
|                      |                             |                       |             |

4. A pop-up window will open that then allows you to create a note, set the "Fund Code" to "SA", DO NOT select a "Program", set the "Note Type" to "Attachment", enter a "Description" of "Assessment" with the date of the assessment and fill out the "Phone Number" field with the

## number of the assessor.

| ASAIS id                      |                                        |
|-------------------------------|----------------------------------------|
| Note By *                     | Vilamaa, Kris 🗸                        |
| Note Date *                   | 8/8/2012                               |
| Fund Code                     | SA 🔻                                   |
| Program                       | ▼                                      |
| Note Type *                   | Attachment 💌                           |
| Description                   | Assessment 8/2/2012                    |
| Note                          |                                        |
| Status *                      | Pending 🔻                              |
| Date Completed                |                                        |
| Confidential                  |                                        |
| Phone Number                  | (334)242-2222                          |
| Attachments<br>Add Attachment |                                        |
| Document                      | Description Action                     |
| There are no attachments      | to display                             |
| Note Recipients               |                                        |
| Add Note Recipient:           | Clear                                  |
| Name                          | Date Sent Date Read Status Date Signed |

- 5. Click on "Add Attachment"
- 6. You will receive a second pop-up that asks you to locate the file you want to upload. Locate the assessment for the client (in this case "Testcase Assessment.docx")

| <i>e</i> File Upload | Form - Windows Internet Explorer                             |   |
|----------------------|--------------------------------------------------------------|---|
| https://ids.         | alabama. <b>harmonyis.net</b> /AlabamaTest/Dialogs/FileUpl 🔒 | 2 |
| File<br>File Name    | C:\Users\kristopher.vila                                     | * |
| Description          | © create new                                                 |   |
| Note: Maxim          | um size for attachment is set to 5.76 MBytes.                | - |

7. Click "Upload" and the file will appear as a "Document" on the first pop up window

| Attachments                 |             |           |           |        |             |        |
|-----------------------------|-------------|-----------|-----------|--------|-------------|--------|
| Add Attachment              |             |           |           |        |             |        |
| Document                    | Description |           |           |        |             | Action |
| Testcase<br>Assessment.docx |             |           |           |        |             | Remove |
| Note Recipients             |             |           |           |        |             |        |
| Add Note Recipien           | t:          |           |           | Clear  |             |        |
| Name                        |             | Date Sent | Date Read | Status | Date Signed |        |

8. Next to "Add Note Recipient" click on the ellipsis

| Attachments                 |             |           |                  |             |        |
|-----------------------------|-------------|-----------|------------------|-------------|--------|
| Add Attachment              |             |           |                  |             |        |
| Document                    | Description |           |                  |             | Action |
| Testcase<br>Assessment.docx |             |           | 1                |             | Remove |
| Note Recipients             |             |           |                  |             |        |
| Add Note Recipien           | t:          |           | Clear            |             |        |
| Name                        |             | Date Sent | Date Read Status | Date Signed |        |

9. Every provider has a worker in the system with the last name of assessment, search for the last name "Assessment"

| DialogWorkerSearch Webpage        | Dialog 🛛 🛛 🔊                    | 3 |
|-----------------------------------|---------------------------------|---|
| littps://ids.alabama.harmonyis.ne | <b>et</b> /AlabamaTest/Dialogs, |   |
| Search by Last Name:              |                                 |   |
| Assessment                        | Search Cancel                   |   |
|                                   |                                 |   |
|                                   |                                 |   |
|                                   |                                 |   |
|                                   |                                 |   |
|                                   |                                 |   |
|                                   |                                 |   |
|                                   |                                 |   |
|                                   |                                 |   |

10. Find the provider who you are trying to send the assessment to (In this case, "ADATC Assessment") and click on them

| Search b | y Last Name:                                 |  |
|----------|----------------------------------------------|--|
| Assessn  | nent Search Cancel                           |  |
| MEMBER   | ID Worker                                    |  |
| 201      | Assessment, ADATC                            |  |
| 1367     | Assessment, AIDS Alabama                     |  |
| 946      | Assessment, Ala Family Resource Ctr,<br>Inc. |  |
| 202      | Assessment, Aletheia House                   |  |
| 227      | Assessment, Altapointe                       |  |
| 824      | Assessment, Anniston Fellowship<br>House     |  |
| 825      | Assessment, Baldwin MHC                      |  |
| 1314     | Assessment, BHM Metro                        |  |
| 826      | Assessment, Birmingham Fellowship<br>House   |  |
| 839      | Assessment, C.A.P.                           |  |
|          |                                              |  |

## 11. They will show on the list view

| Attachments                 |             |           |           |        |             |        |
|-----------------------------|-------------|-----------|-----------|--------|-------------|--------|
| Add Attachment              |             |           |           |        |             |        |
| Document                    | Description |           |           |        |             | Action |
| Testcase<br>Assessment.docx |             |           |           |        |             | Remove |
| Note Recipients             |             |           |           |        |             |        |
| Add Note Recipien           | t:          |           |           | Clear  |             |        |
| Name                        |             | Date Sent | Date Read | Status | Date Signed |        |
| Assessment, ADA             | тс          | 8/8/2012  |           | Unread |             | Remove |

12. Scroll back to the top and click "Save and Close Notes"

| Eric Testcase            |                                                    |
|--------------------------|----------------------------------------------------|
| File - Spell Check - Sav | e Notes - Save and Close Notes Print - Close Notes |
| Notes Details            |                                                    |
| ASAIS id                 |                                                    |
| Note By *                | Vilamaa, Kris 🔻                                    |
| Note Date *              | 8/8/2012                                           |
| Fund Code                | SA 🔻                                               |
| Program                  | ▼                                                  |
| Note Type *              | Attachment 🔻                                       |
| Description              | Assessment 8/2/2012                                |
| Note                     | *                                                  |
|                          |                                                    |
|                          |                                                    |
|                          |                                                    |
|                          |                                                    |
|                          |                                                    |
|                          |                                                    |
|                          | τ.                                                 |

- 13. You will get a "Save was Successful" message
- 14. The Note will appear as a new record on the "Notes" List View and the receiving provider will get a tickler to let them know the assessment is there.

| Eric Testcase                                                |                                     |                                                  |                                               |                                              |               |                   |
|--------------------------------------------------------------|-------------------------------------|--------------------------------------------------|-----------------------------------------------|----------------------------------------------|---------------|-------------------|
| ile - Add New Clien                                          | t - Add Note                        | s - Print                                        |                                               |                                              |               |                   |
| Tools                                                        |                                     |                                                  |                                               |                                              |               |                   |
| leports - Consume                                            | r Notes for S                       | elected Consum                                   | her                                           |                                              |               |                   |
| Ticklers                                                     |                                     |                                                  |                                               |                                              |               |                   |
| Last Name                                                    | Tor                                 | trace                                            | Statur                                        |                                              | Active        |                   |
| First Name                                                   | Feiz                                | r                                                | Medicaid                                      |                                              | N/A           |                   |
| ASAIS ID                                                     | 213                                 | 3145                                             | SSN                                           |                                              | 345-53-43     | 54                |
| Middle Name                                                  | 51.                                 |                                                  | 001                                           |                                              | 010 00 10     |                   |
| Demographic                                                  | Enisodo                             | Enrollmonte                                      | Contacto                                      | Claime Submitte                              | Notor         |                   |
| Demographics                                                 | cpisode                             | chroliments                                      | Contacts (                                    | Jianns Submitte                              | Notes         |                   |
| Payers Profile                                               | es and Disch                        | arge Summarie                                    | s Eligibility                                 | Diagnosis                                    | Medications   |                   |
| Filter<br>Note Date ▼                                        | Add                                 |                                                  |                                               |                                              |               |                   |
| Search F                                                     | Reset                               |                                                  |                                               |                                              |               |                   |
| Search F                                                     | d(s) return                         | ned - now vie                                    | wing 1 throug                                 | jh 1                                         |               |                   |
| Search F<br>1 Notes record<br>Note Date V No                 | Reset<br>d(s) return<br>ote By      | ned - now vie<br>Note Type Des                   | wing 1 throug                                 | jh 1<br>Status D                             | ate Completed | Attachment        |
| Search F<br>1 Notes record<br>Note Date No<br>08/08/2012 Vil | d(s) return<br>te By<br>Jamaa, Kris | 1ed - now vie<br>Note Type Des<br>Attachment Ass | wing 1 throug<br>scription<br>sessment 8/2/20 | <mark>Jh 1</mark><br>Status D<br>D12 Pending | ate Completed | Attachment<br>Yes |